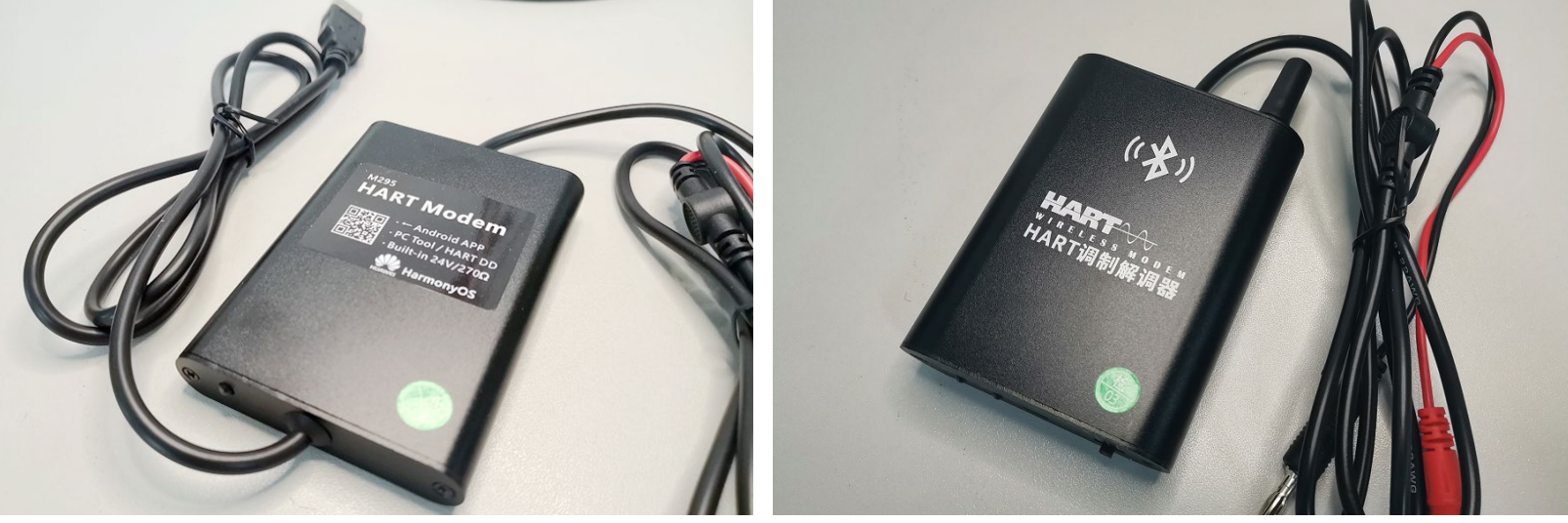

上海沃亚 M295 HART调制解调器

上海沃亚 M395 蓝牙 HART调制解调器

M395 蓝牙HART调制解调器:

1) 内置24V给仪表供电

2) 内置270欧姆HART电阻

3) 手机APP支持苹果、安卓、鸿蒙

4) EH艾默生PC软件全兼容

5) 功能完全代替475/TREX

# 阀门定位器 HART软件安装

技术支持请联系

34239497@qq.com

周自伟 13681860506

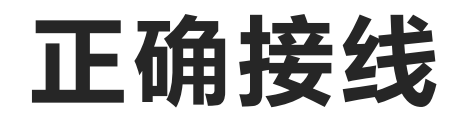

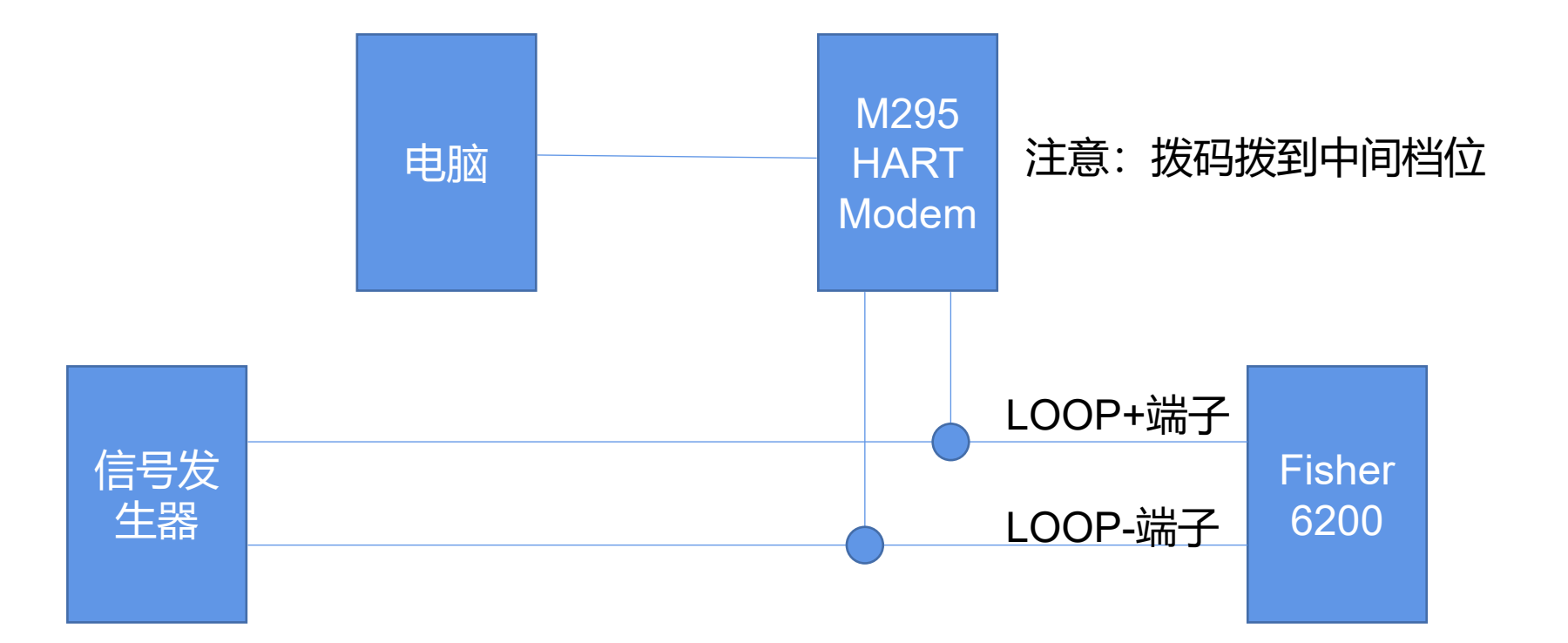

## 安装Fieldmate工具

- 1、下载Fieldmate工具
  - 百度网盘: https://pan.baidu.com/s/1qgD6pJ7rnDosIHeRjUxPHw?pwd=DDDD
  - 上海沃亚: http://site.woyatech.com/doc/modem/cn/03\_fieldmate/FieldMate.rar
  - 横河官网: https://www.yokogawa.com/library/documents-downloads/software/softwarefieldmate-lite-edition-free-download/
- 2、安装Fieldmate
  - 注意,按照默认路径安装即可

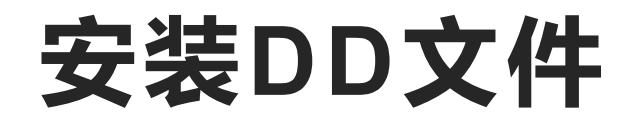

1、下面zip文件为Fisher 6200的DD文件压缩包。解压后放到 C:\FM\DD\HART, 放完后如下图

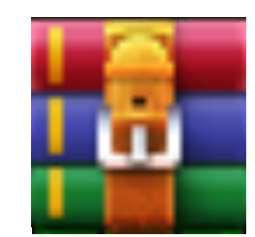

fisher\_dd.zip

| 😪 💮 🔂 📩 🖡 C: 🕨 FM 🕨 DD 🕨 HART 🕨 |       |              |                |    |   |  |  |  |  |
|---------------------------------|-------|--------------|----------------|----|---|--|--|--|--|
| 名称 🔺                            | 大小 类型 | 修改           | 时间             | 属性 |   |  |  |  |  |
| 000000                          | 文件目录  | 星期四 1        | L4:07          |    |   |  |  |  |  |
| 000011                          | 文件目录  | 2020-03-28 1 | 19:06          |    |   |  |  |  |  |
| 000013                          | 文件目录  | 今天 1         | L1:07          |    | > |  |  |  |  |
| 000026                          | 文件目录  | 星期四 1        | L4:07          |    |   |  |  |  |  |
| 000037                          | 文件目录  | 星期四 1        | L4:07          |    |   |  |  |  |  |
| <b>0000E1</b>                   | 文件目录  | 2019-09-03   | 9:24           |    |   |  |  |  |  |
| <u>))</u> 0000f9                | 文件目录  | 星期四 1        | L4:07          |    |   |  |  |  |  |
| <u> 00606E</u>                  | 文件目录  | 2019-09-03   | 9:24           |    |   |  |  |  |  |
| NSIDCT                          | 文件目录  | 星期四 1        | L4:55          |    |   |  |  |  |  |
| ORGDCT                          | 文件目录  | 星期四 1        | L <b>4:0</b> 7 |    |   |  |  |  |  |
| SIDCT                           | 文件目录  | 星期四 1        | L4:07          |    |   |  |  |  |  |

## 下载其他DD文件

如果调试非6200型号的定位器,需要自行下载DD文件。下载方法整理如下。

1) 进入HART基金会官网: https://www.fieldcommgroup.org/registered-products

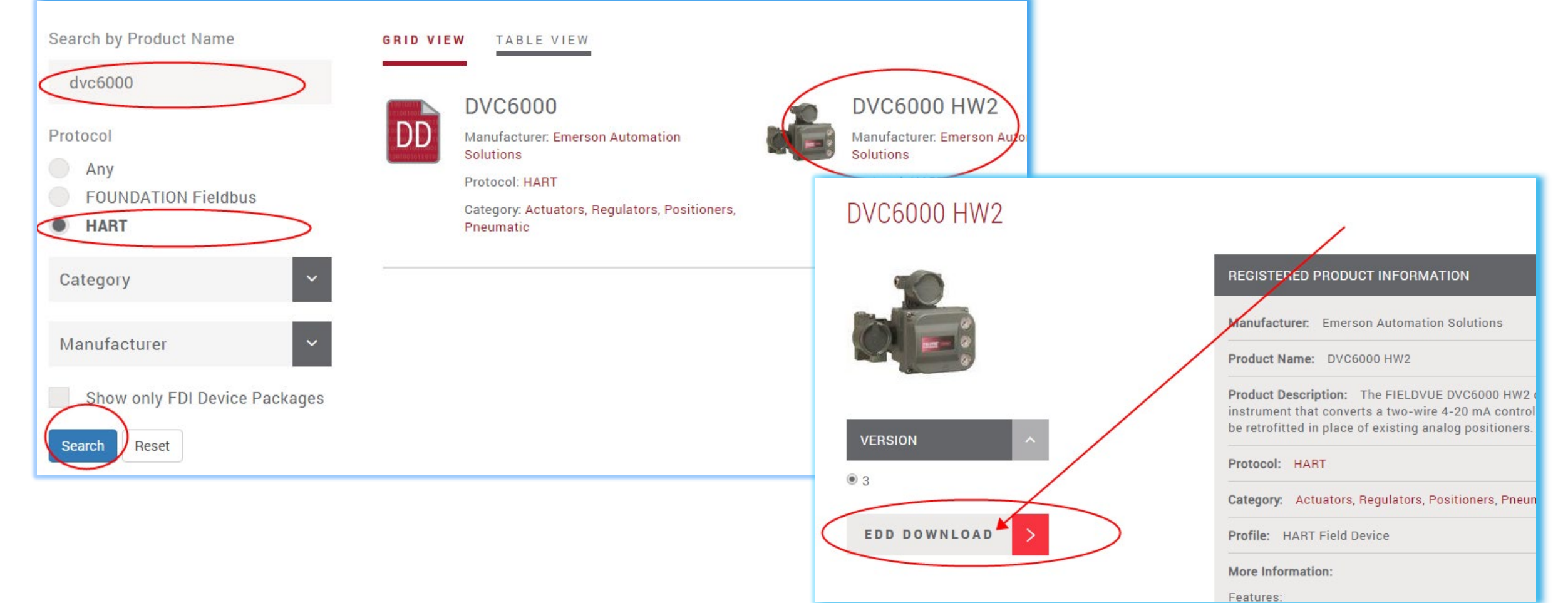

#### 掌握6200的调试原理

# **DVC6200手册.z**

## 运行Fieldmate

- 1、启动软件后按提示进行一步步操作
- 2、下面挑选了一些主要的画面供参考

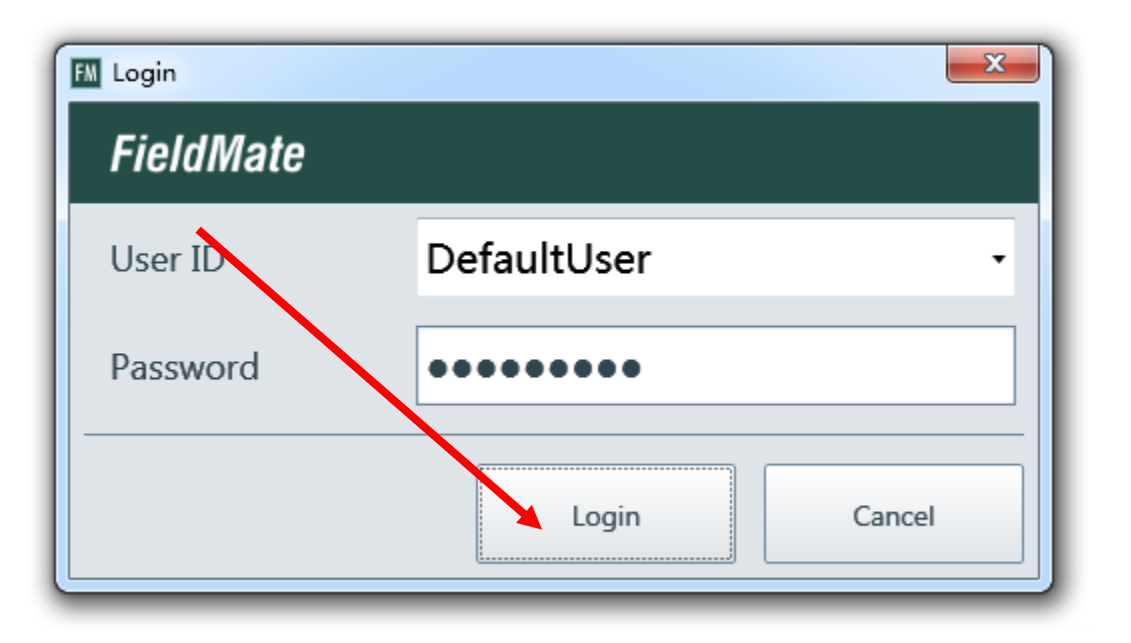

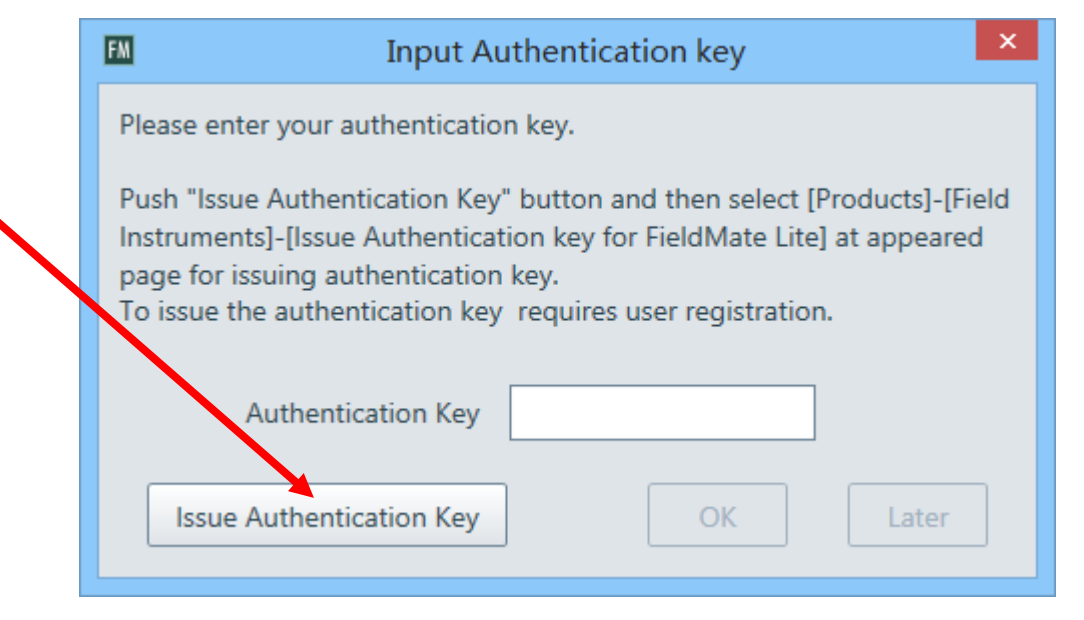

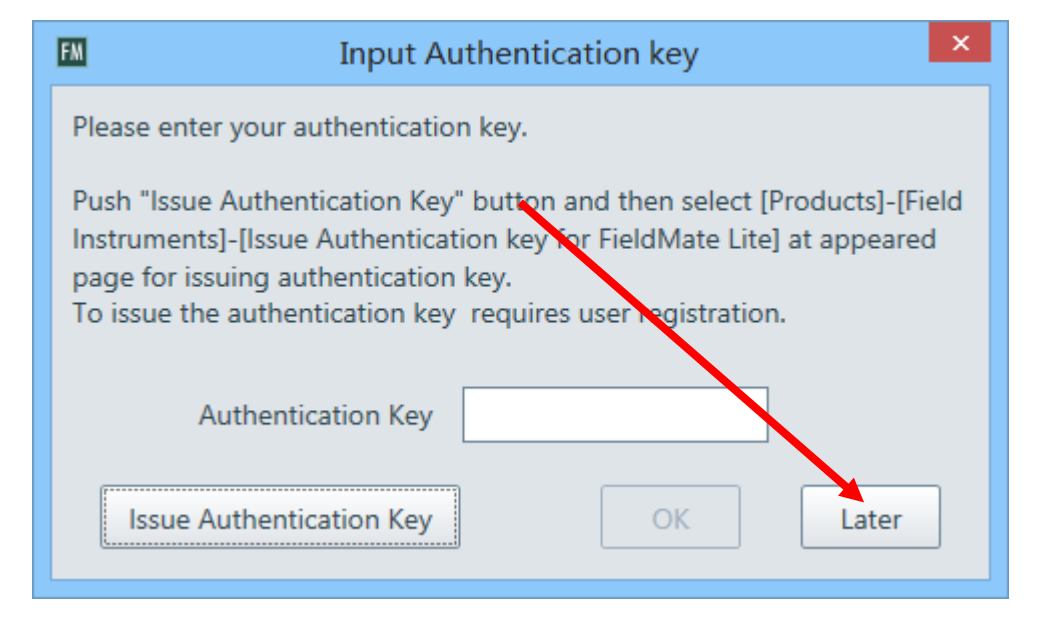

| View Action T                      | ool Help                                                                     |                                                      |                                           |                        |                 |          |                |
|------------------------------------|------------------------------------------------------------------------------|------------------------------------------------------|-------------------------------------------|------------------------|-----------------|----------|----------------|
| وَ <b>€</b> Upda                   | User Manager                                                                 |                                                      | tenance Info Records : 3 (Ma              | ax on Lite edition: 7) |                 |          | Q              |
| nmunicatio                         | Options •                                                                    |                                                      | ART                                       | A A                    |                 |          |                |
| FOUNDAT                            | HART Modem Configur                                                          | ration<br>Interface Configuration                    | r Controls (0x000013)<br>5200_H5 (0x0009) | Action                 | Attach Message. |          |                |
| PROFIBU<br>BRAIN                   | PROFIBUS Interface Co                                                        | nfiguration                                          | 1<br>30953D83B<br>Protect :               | All Parameters         |                 | No Image |                |
| ISA100(I<br>ISA100(G<br>HART HART( | ISA100 (Infrared) Interfa<br>ISA100 (Gateway) Inter<br>Modbus Interface Conf | ace Configuration<br>face Configuration<br>iguration |                                           |                        |                 |          |                |
| Modbus                             | HART(CENTUM N-IO) I                                                          | nterface Configuration                               |                                           |                        |                 |          |                |
| HART (CÈN                          | ITUM N-IO)                                                                   |                                                      |                                           |                        | 截图(Alt + A)     |          |                |
|                                    |                                                                              |                                                      |                                           |                        |                 |          | User ID :Defau |
|                                    |                                                                              |                                                      |                                           |                        |                 |          | 8:55           |

#### diviate

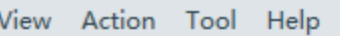

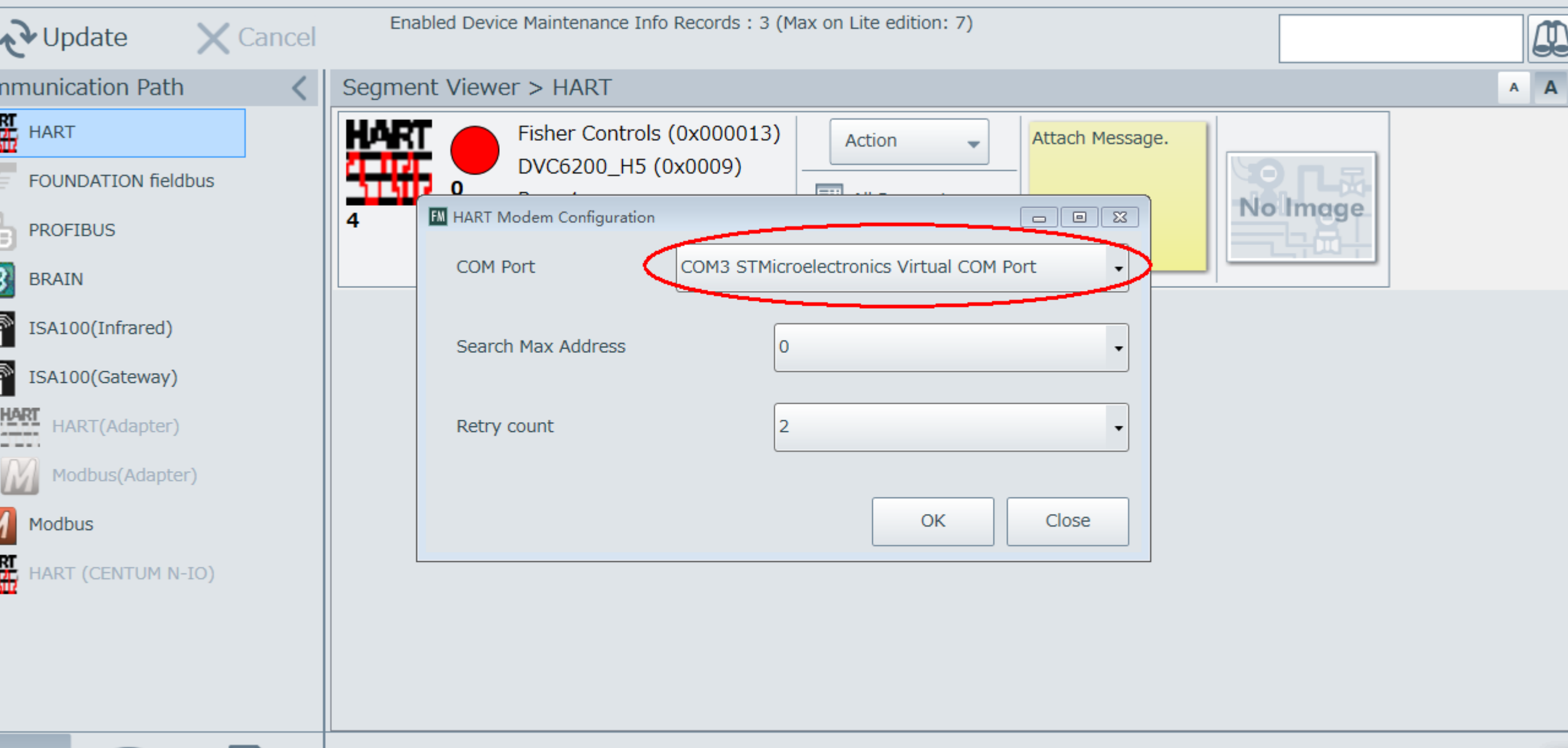

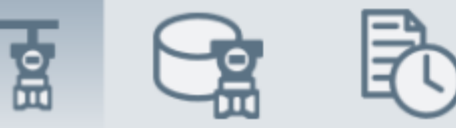

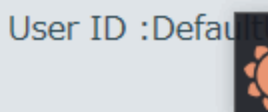

```
diviate
```

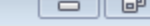

#### <u>V</u>iew <u>A</u>ction <u>T</u>ool <u>H</u>elp

| <b>Update</b> Can   | ncel | Enabled Devic | ce Maintenance Info Records : 3 (M | lax on Lite edition: 7) |                 | a              |
|---------------------|------|---------------|------------------------------------|-------------------------|-----------------|----------------|
| nmunication Path    | <    | Segment Viewe | er > HART                          |                         |                 | A A            |
| HART                |      | HART 🔴        | Fisher Controls (0x000013)         | Action 🗸                | Attach Message. |                |
| FOUNDATION fieldbus |      |               | Rev :1                             | All Parameters          | -               |                |
| PROFIBUS            |      | 4             | ID :130953D83B                     |                         |                 |                |
| BRAIN               |      |               |                                    |                         |                 |                |
| ISA100(Infrared)    |      |               |                                    |                         |                 |                |
| ISA100(Gateway)     |      |               |                                    |                         |                 |                |
| HART(Adapter)       |      |               |                                    |                         |                 |                |
| Modbus(Adapter)     |      |               |                                    |                         |                 |                |
| Modbus              |      |               |                                    |                         |                 |                |
| HART (CENTUM N-IO)  |      |               |                                    |                         |                 |                |
|                     |      |               |                                    |                         |                 |                |
|                     |      |               |                                    |                         |                 |                |
|                     |      |               |                                    |                         |                 |                |
|                     |      |               |                                    |                         |                 | User ID :Defau |

#### <u>View Action Tool H</u>elp

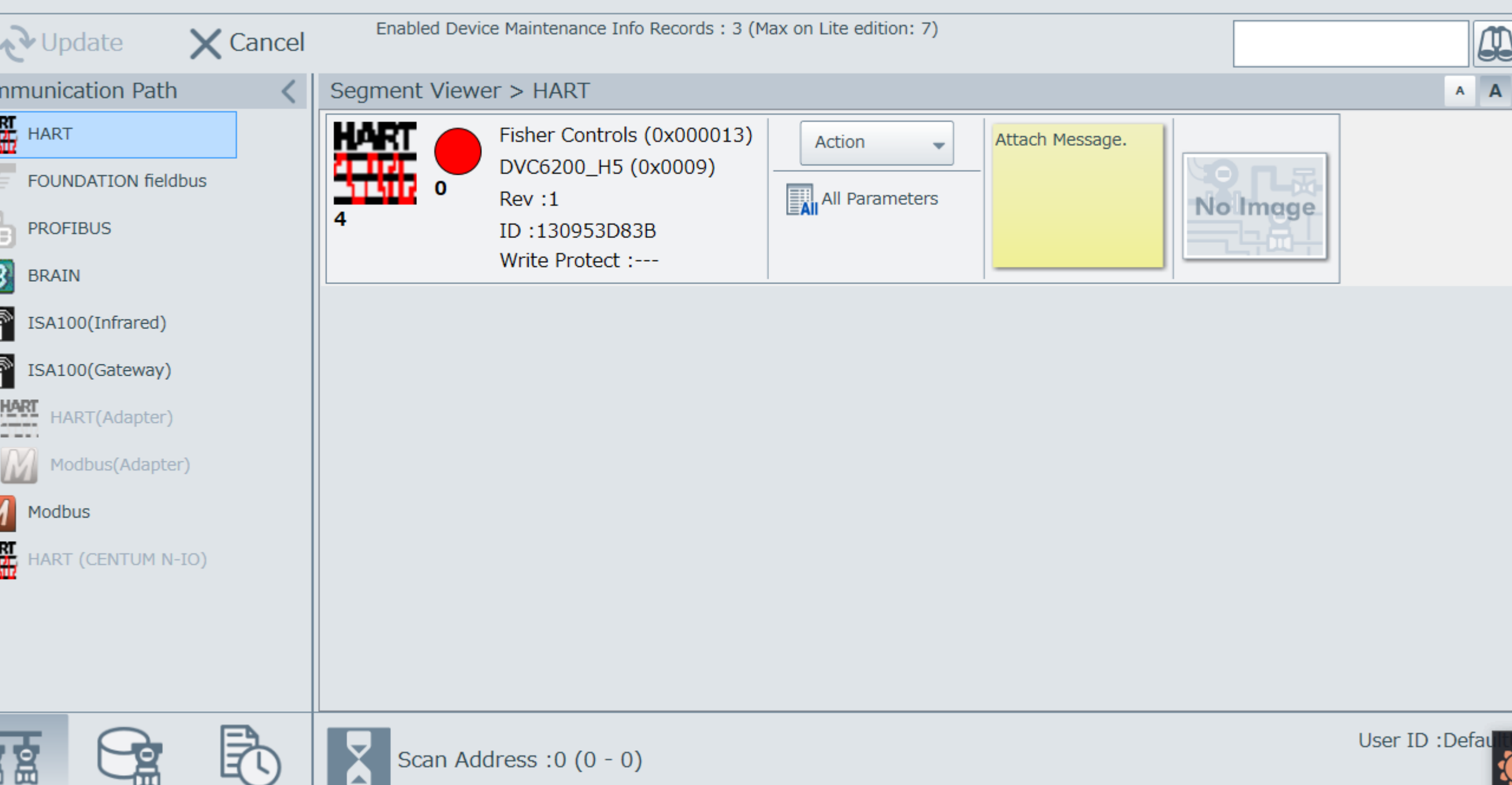

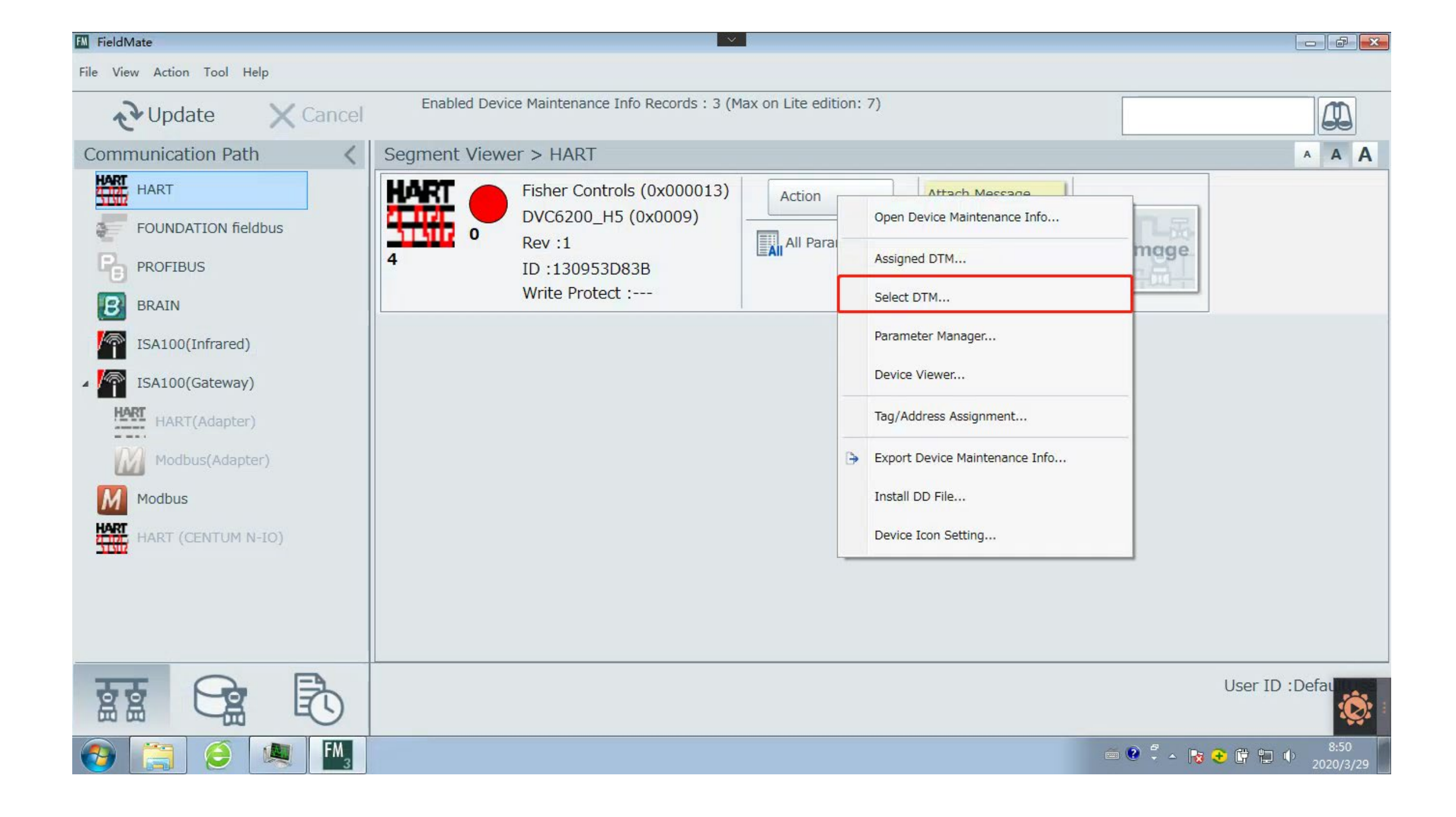

#### diviate

8

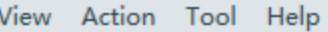

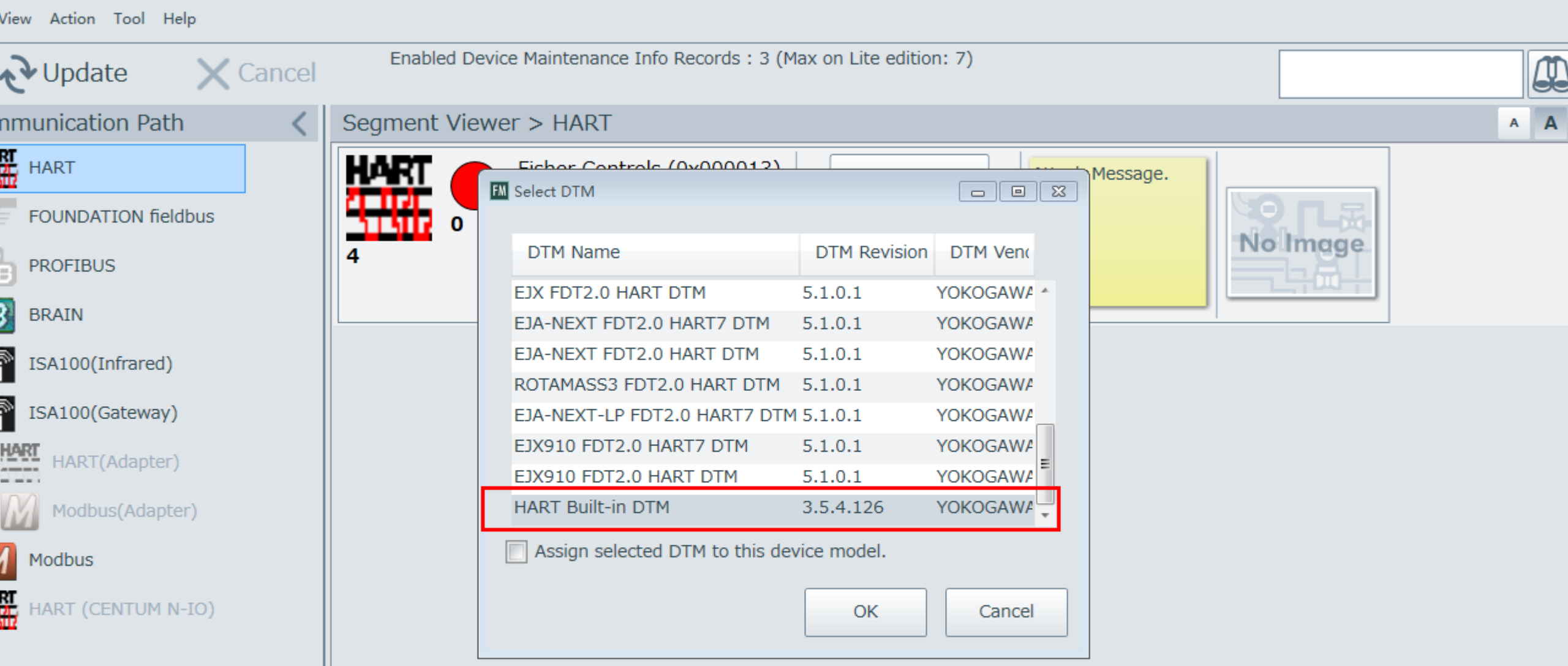

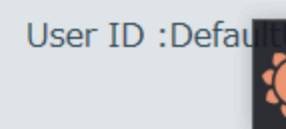

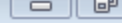

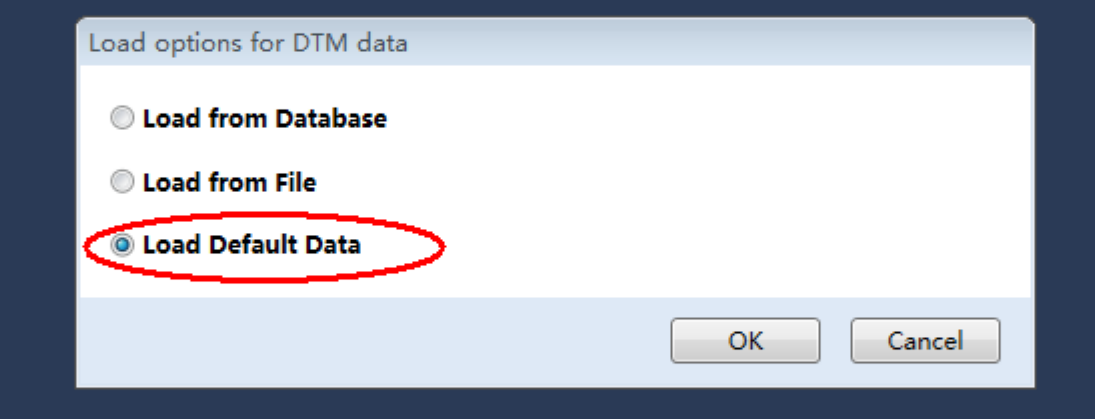

vent Viewer

lser Engineer

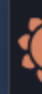

| W Works - [(0:4) HART Built-IN DTW                                                                                                    | 1]                                                                           |               |    |         |   |                    |
|----------------------------------------------------------------------------------------------------|------------------------------------------------------------------------------|---------------|----|---------|---|--------------------|
| view Device Tool Window Help                                                                                                    |                                                                              |               |    |         |   |                    |
| <b>• • •</b>                                                                                                    | <b>P N Z</b> - <b>-</b>                                                      |               |    |         |   |                    |
| e Information Online Parameter X                                                                                                    |                                                                              |               |    |         |   |                    |
| ce Type: 0x0009<br>ce Rev: 1                                                                                                    | Device Tag:4<br>Device ID: 53D83B                                            |               |    |         |   | CONMUNICATION FOUN |
| Тор                                                                                                    | Trends                                                                       |               |    |         |   |                    |
| Menu (Online)<br>Device Configuration<br>Configure<br>Guided Setup<br>Manual Setup<br>Alert Setup<br>Calibration<br>Diagnostic<br>Service Tools<br>Alerts<br>Diagnostics<br>Variables<br>Trends<br>Maintenance<br>Maintenance<br>Menu (Offline) | Setpo<br>Setpo<br>Setpo<br>100 100 100 80- 80- 80- 80- 80- 80- 80- 80- 80- 8 | oint / Travel |    |         |   |                    |
|                                                                                                    |                                                                              |               |    | III     |   |                    |
|                                                                                                    | 🖉 从设备上传 💁 下载到设备                                                              |               |    |         |   | 选项                 |
| vent Viewer                                                                                                    |                                                                              |               |    |         |   |                    |
| lser Engineer BIC                                                                                                    |                                                                              | Connected     | C2 | Dataset | = | 2                  |